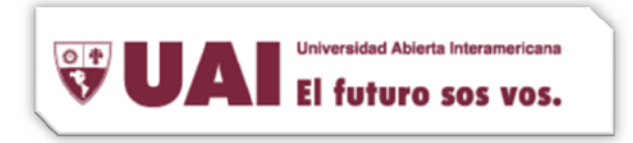

Departamento de Sistemas UAI

- 1- Ingresamos a Mail
- 2- Completamos los siguientes datos

| S   | Welcom                                                                   | e to Mail                                                                |
|-----|--------------------------------------------------------------------------|--------------------------------------------------------------------------|
| 2 i | Welcome to Mail<br>You'll be guided t<br>account.<br>To get started, pro | hrough the steps to set up your mail<br>ovide the following information: |
|     | Full Name:<br>Email Address:<br>Password:                                | Nombre Apellido<br>nombre.apellido@Vaneduc.edu                           |
| ?   | Cancel                                                                   | Go Back Continue                                                         |

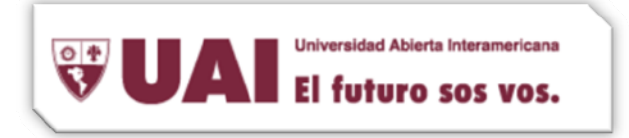

Departamento de Sistemas UAI

3- Completamos con nuestros datos:
 <u>Account Type</u> → Exchange 2007
 <u>Descripcion</u> → Exchange Vaneduc
 <u>Incoming Mail Server</u> → mailvan90.vaneduc.edu.ar
 <u>User Name</u>: VANEDUCDOM\nombredeusuario
 <u>Password:</u> \*\*\*\*\*\*\*

|          | Less termine          |                                                                       |
|----------|-----------------------|-----------------------------------------------------------------------|
|          | Incoming Mail Server  |                                                                       |
| mon      | Account Type:         | Exchange 2007                                                         |
| 3 3      | Description:          | Exchange Vaneduc                                                      |
| 2 1      | Incoming Mail Server: | mailvan90.vaneduc.edu.ar                                              |
| 20.50    | User Name:            | VANEDUCDOM\usuario                                                    |
| 121      | Password:             | •••••                                                                 |
| 1 km     | Also set up:          | <ul> <li>✓ Address Book contacts</li> <li>✓ iCal calendars</li> </ul> |
| CUREDIN  | allowant              |                                                                       |
| C. ADINA |                       |                                                                       |
|          |                       |                                                                       |
| ?)       | (Cancel)              | ( Go Back ) ( Continue                                                |

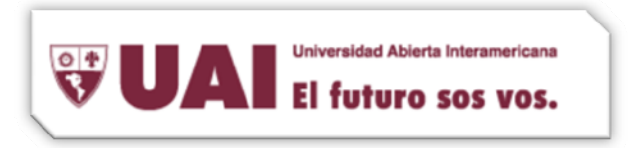

## Departamento de Sistemas UAI

4- Si todo esta correctamente configurado, deberá aparecernos esta pantalla, la cual deberemos concluir con "Create".

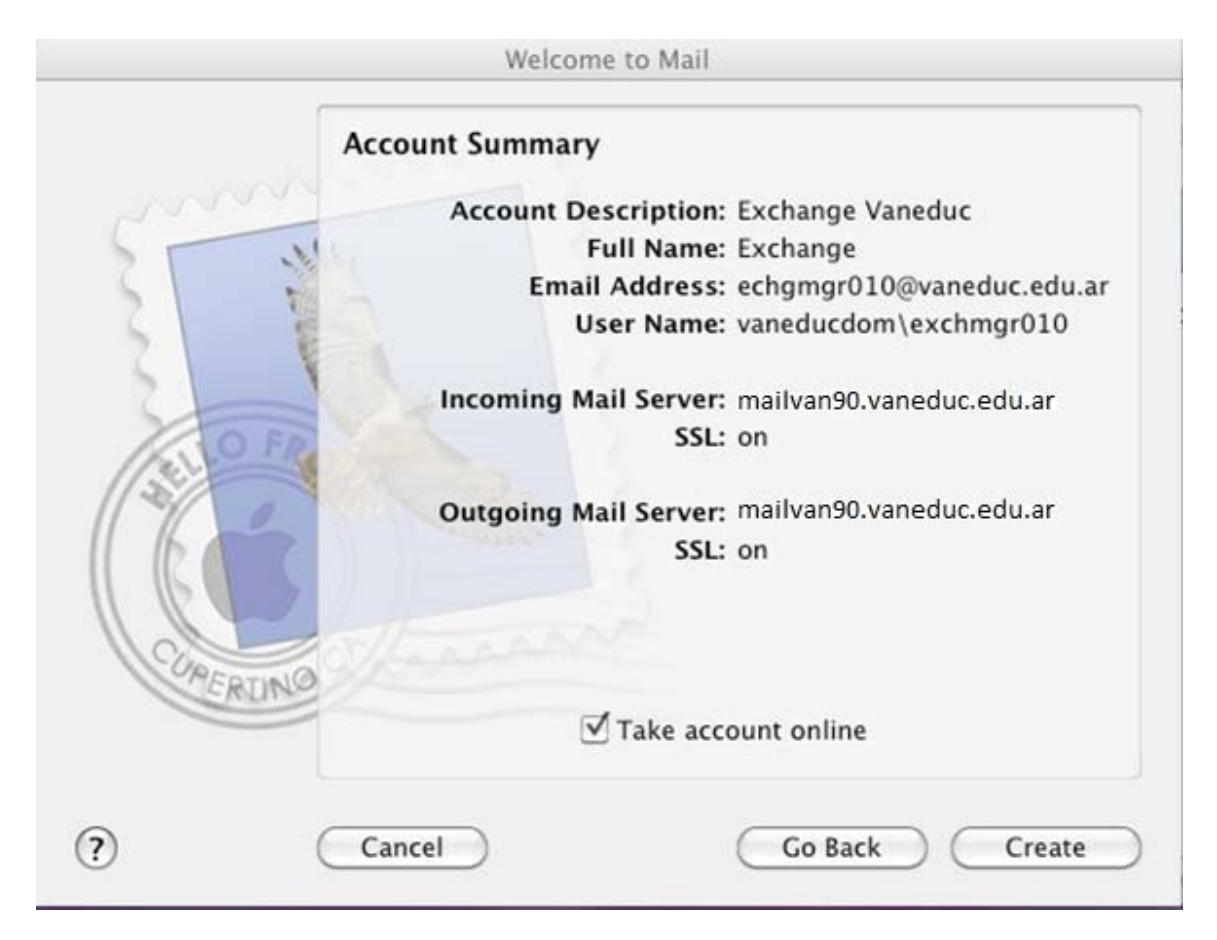

5- Ya tenemos nuestra cuenta de Exchange instalada en MAC